# Panduan Tugas Mata Kuliah (TMK) untuk Mahasiswa

Universitas Terbuka v.20

### .:: LOGIN

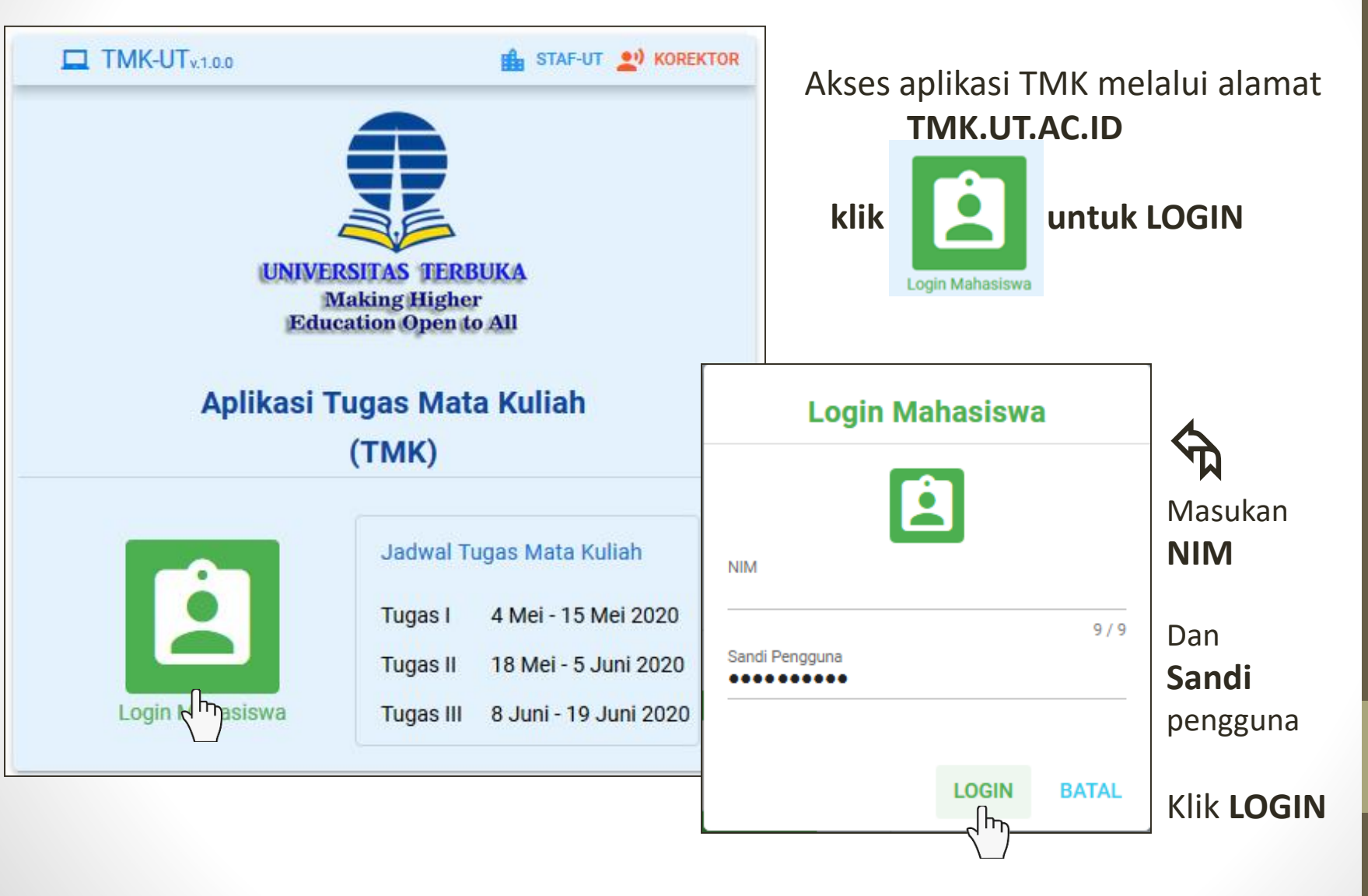

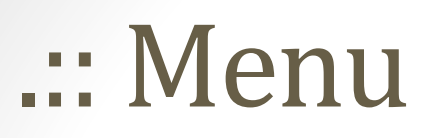

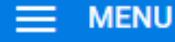

Mata Kuliah Tawar

Informasi Mahasiswa

Informasi Jadwal TMK

Unduh Naskah Soal

Unggah Berkas BJU

A Daftar menu yang dapat diakses

|             | KELUAR            |              |           |                   | TMK-U <sup>-</sup><br>v1.0. |  |
|-------------|-------------------|--------------|-----------|-------------------|-----------------------------|--|
| Informasi J | ladwal Unduh &    | Unggah TMK   |           |                   |                             |  |
|             |                   |              |           |                   |                             |  |
|             | Induh Naskah Soal |              |           | Unggah Berkas BJU |                             |  |
|             | Mulai             | Sampai       | Ð         | Mulai             | Sampai                      |  |
| Tugas I     | 4 Mei 2020        | 14 Mei 2020  | Tugas I   | 5 Mei 2020        | 15 Mei 2020                 |  |
| Tugas II    | 18 Mei 2020       | 4 Juni 2020  | Tugas II  | 19 Mei 2020       | 5 Juni 2020                 |  |
| Tugas III   | 8 Juni 2020       | 18 Juni 2020 | Tugas III | 9 Juni 2020       | 19 Juni 2020                |  |
|             |                   |              |           |                   |                             |  |

@Pengguna: ABRAHAM NOMLENE #Tipe: Mahasiswa \$Jabatan: Mahasiswa

© 2020 Universitas Terbuka

Setelah login terdapat informasi jadwal Tugas Matakuliah

- Klik Unduh Naskah Soal untuk masuk menu unduh naskah
- Klik Unggah Berkas BJU untuk masuk menu kirim jawaban

### .::Unduh Soal

#### Unduh Naskah Soal

|    |          | Nama Mata Kuliah                      | Naskah Soal   |               |         |     |             |     |
|----|----------|---------------------------------------|---------------|---------------|---------|-----|-------------|-----|
| NO | Kode MK  |                                       | Tugas 1       |               | Tugas 2 |     | Tugas 3     |     |
|    |          |                                       | SOAL          | BJT           | SOAL    | BJT | SOAL        | BJT |
| 1  | HKUM4303 | Hukum Perusahaan                      | ( <b>•</b> .) | •             | s- ;    | -   | 0           |     |
| 2  | HKUM4305 | Hukum Pidana Internasional            | 5 <b>4</b> 5  | 3 <b>4</b> 3  | 3-      | -   | J           | e.  |
| 3  | HKUM4312 | Hukum Perlindungan Konsumen           | 87.0          | •             | ø.      | -   | •           |     |
| 4  | HKUM4401 | Interpretasi Dan Penalaran Hukum      | 100           |               |         |     | Opening Nas |     |
| 5  | HKUM4408 | Hukum Islam Dan Acara Peradilan Agama | 1.5           | 3 <b>7</b> .5 | 37      | ~   | Verifie     |     |

#### Keterangan

- BJT : Buku Jawaban Tugas mata kuliah
- : Belum tersedia untuk diunduh
- 🚯 : Soal sudah bisa diunduh

Soal dan BJU harus diunduh terlebih dahulu Simpan *File* soal di tempat yang mudah diingat ➤ Buka dengan *pdf reader* seperti Adobe Acrobat

Soal dan BJT dapat diunduh sesuai jadwal kegiatan TMK Klik 🚯 untuk mengunduh kah\_HKUM4303\_tugas3.pdf osen to open: Naskah\_HKUM4303\_tugas3.pdf G which is: Foxit Reader PDF Document (266 KB) from: blob: What should Firefox do with this file? Open with Foxit Reader 8.1 (default) Save File Do this automatically for files like this from now on. OK Cancel

 $\times$ 

## .:: Unggah Jawaban TMK

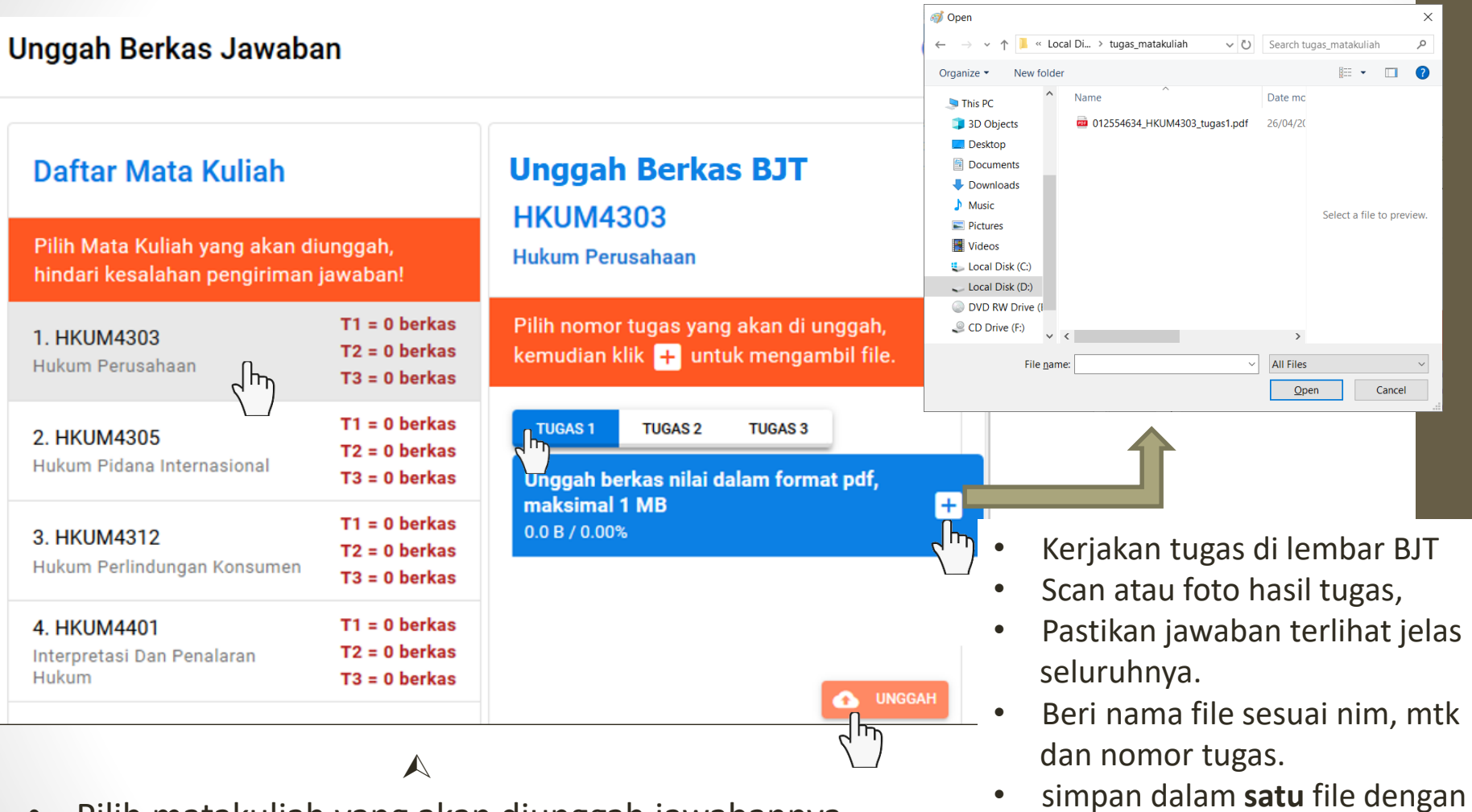

- Pilih matakuliah yang akan diunggah jawabannya
- Pilih Tugas keberapa yang akan di unggah
- Klik 🕂 untuk menambahkan file yang akan di unggah
- Klik o unggah file

tidak lebih dari 1 Mb

format **pdf** dengan ukuran file

### .:: Mata kuliah tawar TMK

#### Mata Kuliah Tawar

|    |          |                                                |          |                                   | _ |
|----|----------|------------------------------------------------|----------|-----------------------------------|---|
|    |          |                                                |          | Cari Mata Kuliah Q                |   |
| No | Fakultas | Program Studi                                  | Kode MK  | Judul Mata Kuliah                 | ^ |
| 1  | FE       | Akuntansi Bidang Minat Akuntansi Sektor Publik | EKSI4417 | Akuntansi Pendidikan              |   |
| 2  | FE       | Akuntansi Bidang Minat Akuntansi Sektor Publik | EKSI4418 | Akuntansi Kesehatan               |   |
| 3  | FE       | Akuntansi Bidang Minat Akuntansi Sektor Publik | EKSI4419 | Akuntansi Kecamatan dan Desa      |   |
| 4  | FE       | Akuntansi Bidang Minat Akuntansi Sektor Publik | EKSI4420 | Lab. Akuntansi Pendidikan         |   |
| 5  | FE       | Akuntansi Bidang Minat Akuntansi Sektor Publik | EKSI4421 | Lab. Akuntansi Kesehatan          |   |
| 6  | FE       | Akuntansi Bidang Minat Akuntansi Sektor Publik | EKSI4422 | Lab. Akuntansi Kecamatan dan Desa |   |
| 7  | FE       | Akuntansi Keuangan Publik - S1                 | EKAP4301 | Tata Kelola Sektor Publik         |   |
| 8  | FE       | Akuntansi Keuangan Publik - S1                 | EKAP4401 | Audit Sektor Publik               |   |
| 9  | FE       | Akuntansi Keuangan Publik - S1                 | EKAP4402 | Laboratorium Audit Sektor Publik  |   |
| 10 | FE       | Akuntansi Keuangan Publik - S1                 | EKAP4403 | Penganggaran Sektor Publik        |   |
| 11 | FE       | Akuntansi Keuangan Publik - S1                 | EKAP4404 | Pengukuran Kinerja Sektor Publik  |   |
| 12 | FE       | Akuntansi Keuangan Publik - S1                 | EKAP4405 | Manajemen Keuangan Sektor Publik  |   |
|    |          |                                                |          |                                   |   |

Baris per halaman: 15 👻 1-15 dari 1024 < 🔉

G

Informasi daftar matakuliah yang tersedia Tugas Matakuliah

### .:: Informasi Mahasiswa

#### Informasi Mahasiswa

Apabila ada ketidaksesuaian informasi pada alamat email, nomor handphone atau telepon, mohon segera hubungi UPBJJ untuk mengubah dengan informasi yang benar.

| Ir     | nfomasi Mahas  | iswa      | 2. HKUM4305 | Hukum Pidana<br>Internasional               | T1 = 0 berk<br>T2 = 0 berk<br>T3 = 0 berk |  |
|--------|----------------|-----------|-------------|---------------------------------------------|-------------------------------------------|--|
| N      | lIM<br>Iama    | 023513132 | 3. HKUM4312 | Hukum<br>Perlindungan<br>Konsumen           | T1 = 0 berk<br>T2 = 0 berk<br>T3 = 0 berk |  |
| A      | lamat<br>Io HP |           | 4. HKUM4401 | Interpretasi Dan<br>Penalaran Hukum         | T1 = 0 berk<br>T2 = 0 berk<br>T3 = 0 berk |  |
| T<br>E | elepon<br>mail |           | 5. HKUM4408 | Hukum Islam Dan<br>Acara Peradilan<br>Agama | T1 = 0 berk<br>T2 = 0 berk<br>T3 = 0 berk |  |
| U      | IPBJJ          |           |             |                                             |                                           |  |
| К      | ABKO           | · ·       |             |                                             |                                           |  |

Daftar Registrasi Mata

Hukum

Perusahaan

Kuliah

1. HKUM4303

@Pengguna:

#Tipe: Mahasiswa \$Jabatan: Mahasiswa

© 2020 Universitas Terbuka

G

Rekap Unggah BJT

T1 = 0 berkas

T2 = 0 berkas

T3 = 0 berkas

as as as as as as as as as as as

Informasi data Pribadi mahasiswa, jika ada ketidak sesuaian Dapat menghubungi UPBJJ dimana anda terdaftar untuk perbaikan data

#### **TERIMA KASIH**